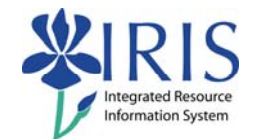

| Process: Used to change the display layout | on PIQST00 Registration Tab. |
|--------------------------------------------|------------------------------|
| Role: Authorized Personnel                 | Frequency: When Needed       |

| BEGINNING                                                                                                    |                                                                                                    |  |
|----------------------------------------------------------------------------------------------------|----------------------------------------------------------------------------------------------------|--|
| Enter the transaction code Menu Edit Favorites Extras PIQST00                                                      | PIQST00 <- Two zeros on the end                                                                                                    |  |
| Click on the <b>Tab List</b> located to the right of the tabs                                                      | ent<br>ons Transcript                                                                                                    |  |
| Select <b>Registration</b>                                                                                         | esident<br>sion Check lists Majo                                                                                                    |  |
| Click on the <b>Drop-Down List</b> icon<br>on the <b>Layout Settings</b> button and<br>select <b>Change Layout</b> | • Period          • Program           • Program           • Program           • Program           • Cf             • Period          • Period           • Period           • Period           • Period           • Cf             • Status Acad. Year (Desc.)           • Session           • Select Layout           • Change Layout           • Save Layout           • Save Layout           • Manage Layouts |  |

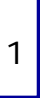

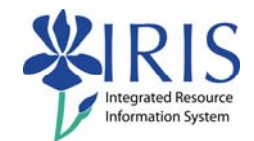

## **CHANGE LAYOUT** La → ★ ¥ 間 **Displayed Columns** Column Set Column Name Column Name Object ID of Student Program of study ۰ In the Column Set list, double-Study ID Status . click on Program Priority Acad. Year (Desc.) regr • Academic Session (Desc.) Program Priority ◀ Valid From Valid To Academic Year Stage (Description) Academic Session Resson (Description Displayed Colu Sort Order Filter Display 間 **Displayed Columns** Column Program Priority should now be Column Nar Column Name Program of study Object ID of displayed as the second field in Status Study ID the **Displayed Columns** list Acad. Year (Desc.) Program ID • Academic Session (Desc.) ◀ Academic Ye Valid From Click on Program Priority to Valid To Academic Se Stage (Description) Stage highlight it Registered C Reason (Description) Part-Time Study Leave of Abs Registration Type (Desc.) Program Priority 🖌 🖯 🗙 Displayed Colu Sort Order Filter Display 🛗 🔺 🔻 🛣 ₹ 尙 Displayed Columns Column Column Name Column Nar Program of study Object ID of : Status Study ID Use the Move to Top icon to place Acad. Year (Desc.) Program ID • Program Priority to the first Academic Session (Desc.) ◀ column position Valid From Academic Ye Valid To Academic Se Stage (Description) Stage Registered O Reason (Description) Part-Time Study Registration Type (Desc.) Leave of Abs Program Priority 🖌 📙 🗙

© 2008 University of Kentucky – IRIS Project QRC Changing Layout Settings – Registration Tab v3 myHelp Website:

http://myhelp.uky.edu/rwd/HTML/index.html

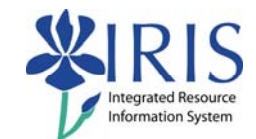

| Click on the <b>Save</b> icon                                                                          | Part-Time Study<br>Registration Type (Desc.)                                                              |
|----------------------------------------------------------------------------------------------------|----------------------------------------------------------------------------------------------------|
| In the <b>Save Layout</b> field, remove<br>the slash by highlighting it and<br>deleting                | Save layout /<br>Name:<br>User-specific                                                                   |
| Enter a short name in the <b>Save</b><br>Layout field                                                  | Save layout Priority<br>Name:<br>User-specific                                                            |
| Enter a description in the <b>Name</b><br>field                                                        | Save layout     Priority       Name:     Display Program Priority       User-specific     Default setting |
| Click in the <b>User-specific</b><br>checkbox                                                          | Save layout Priority<br>Name: Display Program Priority<br>User-specific Default setting                   |
| <b>Optional:</b> To make this layout your default layout, click in the <b>Default Setting</b> checkbox | Save layout Priority<br>Name: Display Program Priority<br>VUser-specific Default setting                  |
| Click on the <b>Continue</b> icon                                                                      |                                                                                                    |

3

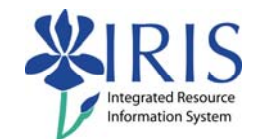

| Click on the <b>Continue</b> icon               | Registration Type (Desc.)                                                                                                    |
|-------------------------------------------------|----------------------------------------------------------------------------------------------------|
| <b>Priority</b> fields will now be<br>displayed | Image: Construction of the image: Construction of the image: Constructined of the image: Construction of the image: Construct |